×

## **Consultar Parcelamento de Débitos**

O objetivo desta funcionalidade é realizar uma consulta dos parcelamentos de débitos. Ela pode ser acessada via **Menu do sistema**, no caminho: **GSAN > Cobranca > Parcelamento > Consultar Parcelamento de Débitos**.

Feito isso, o sistema visualiza a tela de consulta a seguir:

#### Observação

Informamos que os dados exibidos nas telas a seguir são fictícios, e não retratam informações de clientes.

| Duu03 uo    | Imóvel:           |                      |                       | 001.005.515         | . 1215.                 | ~                     |          |
|-------------|-------------------|----------------------|-----------------------|---------------------|-------------------------|-----------------------|----------|
| Nome do     | Cliente Us        | uário: LF            | ORDEN                 | FER                 | REIRA                   |                       |          |
| CPF ou C    | NPJ:              | 51                   | 3 146 652             |                     |                         |                       |          |
| Situação    | de Água:          | C                    | ORTADO                |                     |                         |                       |          |
| Situação    | de Esgoto:        | E FA                 | CTIVEL                |                     |                         |                       |          |
| Perfil do I | móvel:            | N                    | ORMAL                 |                     |                         |                       |          |
|             |                   |                      | Endereço de (         | Correspondêr        | ncia                    |                       |          |
|             | RUA G             | EN GLICERIO          | ), NUM., - C          | ACHOEIRINH          | A MANAUS AM 6           | 9065-1                |          |
|             |                   |                      |                       |                     |                         |                       |          |
|             |                   | Quantid              | lades de Parcela      | mentos / Rep        | arcelamentos            |                       |          |
| Pa          | rcelament         | os                   | Reparcelan            | nentos              | Reparcelame             | entos Consec          | utivos   |
|             | 2                 |                      | 1                     |                     |                         | 1                     |          |
|             |                   | Pa                   | rcelamentos Efe       | tuados para (       | o Imóvel                |                       |          |
| Data        | Hora              | Débito<br>Atualizado | Desconto<br>Concedido | Valor da<br>Entrada | Número de<br>Prestações | Valor da<br>Prestação | Situação |
| 28/06/2016  | <u>6</u> 12:56:55 | 911,63               | 114,29                | 180,00              | 12                      | 54,30                 | NOR      |
| 10/03/2017  | 12:01:39          | 1126,51              | 0,00                  | 250,00              | 18                      | 52,92                 | NOR      |

Na tela acima, depois de informar obrigatoriamente a matrícula do imóvel, clique no botão 🕵, link **Pesquisar Imóvel**, para selecionar o imóvel desejado e tecle Enter. A identificação do imóvel será

exibida no campo ao lado. Para apagar o conteúdo do campo, clique no botão 🕙 ao lado do campo em exibição.

**Atenção:** todos os demais campos são preenchidos automaticamente, caso o imóvel tenha parcelamento. Caso tenha parcelamento e a forma de cobrança das parcelas tenha sido em carnê, o sistema disponibiliza link para emissão das parcelas.

Para Desfazer Parcelamento Débitos, o sistema exclui as Guias de Parcelamentos geradas. Para obter o detalhamento das informações sobre o parcelamento, clique no link do campo **Data**, quadro **Parcelamentos Efetuados para o Imóvel** e a tela será expandida, conforme abaixo:

| Consultar Parcelamento de Débitos                                                          |                                             |                              |                     |                                         |                                                          |  |
|--------------------------------------------------------------------------------------------|---------------------------------------------|------------------------------|---------------------|-----------------------------------------|----------------------------------------------------------|--|
| Dados do Imóvel:                                                                           |                                             |                              |                     |                                         |                                                          |  |
| Matrícula do Imóvel:                                                                       | 6367                                        |                              |                     |                                         |                                                          |  |
| Inscrição:                                                                                 | 001 005 3                                   | 15 1215                      |                     |                                         |                                                          |  |
| Nome do Cliente Usuário:                                                                   | LEORDEN                                     | 10.1210.                     | FERREIRA            |                                         |                                                          |  |
| Nome do Cliente Responsáv                                                                  | el: LEORDEN                                 | J                            | FERREIRA            |                                         |                                                          |  |
| CPF ou CNP.I                                                                               | 513 1/6 6                                   | 52.                          | I LINKLIIVY         |                                         |                                                          |  |
| Situação de Água:                                                                          | CORTADO                                     | )                            |                     |                                         |                                                          |  |
| Situação de Esgoto:                                                                        | EACTIVE                                     | ,                            |                     |                                         |                                                          |  |
| Derfil do Imóvel:                                                                          | NORMAL                                      |                              |                     |                                         |                                                          |  |
| Endereco de Correspondência                                                                |                                             |                              |                     |                                         |                                                          |  |
| RUA GEN GLICERIO, NUM - CACHOEIRINHA MANAUS AM 69065-                                      |                                             |                              |                     |                                         |                                                          |  |
|                                                                                            | Erro, nom.,                                 | ONOHOEININ                   |                     |                                         |                                                          |  |
| Quantidades de Parcelament                                                                 | os / Reparcelame                            | ntos :                       |                     |                                         |                                                          |  |
| Parcelamentos                                                                              | Reparce                                     | elamentos                    | Reparce             | elamentos Co                            | onsecutivos                                              |  |
| 3                                                                                          |                                             | 2                            |                     | 2                                       |                                                          |  |
| Data do Parcelamento                                                                       | Hora do Parcel                              | amento D                     | )ata que foi d      | esfeito o nar                           | celamento                                                |  |
| 28/06/2016                                                                                 | 12:56:55                                    |                              | ata que tora        | concito o pui                           | columento                                                |  |
|                                                                                            |                                             |                              |                     |                                         |                                                          |  |
| Valor dos Débitos do Imóvel:                                                               |                                             |                              |                     |                                         |                                                          |  |
| Contas Guias de                                                                            | Acréscimos                                  | Débitos a C                  | Cobrar C            | réditos a                               | Débito Total                                             |  |
| Pagamento                                                                                  | Impontualidade                              | Serviço Parce                | elamento F          | Realizar                                | Atualizado                                               |  |
| 865.91 0,00                                                                                | 45,1                                        | 72 0,00                      | 0,00                | 0,00                                    | 911,63                                                   |  |
| Dercentual e Valor dos Descr                                                               | Percentual e Valer des Dessentes Consedides |                              |                     |                                         |                                                          |  |
| Nos Acréscimos Dor                                                                         | Antiquidade do                              | Por Inatividade              | da Dou              | Sancões                                 | Dor Tarifa                                               |  |
| Impontualidade                                                                             | Débito                                      | Lig. Água                    | Regu                | lamentares                              | Social                                                   |  |
| Percentual Valor Per                                                                       | rcentual Valor                              | Percentual Va                | alor                | Valor                                   | Valor                                                    |  |
| 1,00% 41,82                                                                                | 10,00% 72,47                                | 0,00%                        | 0,00                | 0,0                                     | 0,00                                                     |  |
| Valor Negociado Forma                                                                      | de Cobrança                                 | Usuário q                    | ue Efetuou          | Resolu                                  | ução Diretoria                                           |  |
| 797,34 COBRAN                                                                              | CA EM CONTA                                 | Margareth Pereir             | a dos Santos        | PARC                                    | CORTADOS 2                                               |  |
| o                                                                                          |                                             |                              |                     |                                         |                                                          |  |
| Condições da Negociação:                                                                   |                                             | Described Male               | de Deserte          |                                         |                                                          |  |
| Valor da Entrada Valor Parc                                                                | elado Numero de                             | e Parcelas Valo              | r da Parcela        | Valor dos Ju                            | Iros Ix. Juros                                           |  |
| 100,00                                                                                     | 00,100                                      | 12                           | 54,50               | 3                                       | 1,00%                                                    |  |
| Indiandaras                                                                                |                                             |                              |                     |                                         |                                                          |  |
| indicadores:                                                                               |                                             |                              |                     |                                         |                                                          |  |
| Destablesimente Contas e                                                                   | em Guias de                                 | Acréscir                     | nos por             | Débitos a                               | Créditos a                                               |  |
| Restabelecimento Contas e<br>Revisã                                                        | em Guias de<br>o Pagament                   | Acréscir<br>o Impontu        | nos por<br>Ialidade | Débitos a<br>Cobrar                     | Créditos a<br>Realizar                                   |  |
| Restabelecimento Contas e<br>Restabelecimento Revisã<br>NÃO NÃO                            | em Guias de<br>o Pagament<br>SIM            | o Acréscir<br>Impontu<br>SIM | nos por<br>Ialidade | Débitos a<br>Cobrar<br>SIM              | Créditos a<br>Realizar<br>SIM                            |  |
| Restabelecimento Contas e<br>Restabelecimento Revisã<br>NÃO NÃO                            | em Guias de<br>o Pagament<br>SIM            | Acréscir<br>o Impontu<br>SIM | nos por<br>Ialidade | Débitos a<br>Cobrar<br>SIM              | Créditos a<br>Realizar<br>SIM                            |  |
| Restabelecimento Contas e<br>Restabelecimento Revisã<br>NÃO NÃO                            | em Guias de<br>o Pagament<br>SIM            | Acréscir<br>o Impontu<br>SIM | nos por<br>Ialidade | Débitos a<br>Cobrar<br>SIM              | Créditos a<br>Realizar<br>SIM<br>Voltar                  |  |
| Restabelecimento Contas e<br>Restabelecimento Revisã<br>NÃO NÃO                            | em Guias de<br>o Pagament<br>SIM            | Acréscir<br>o Impontu<br>SIM | nos por<br>Ialidade | Débitos a<br>Cobrar<br>SIM              | Créditos a<br>Realizar<br>SIM<br>Voltar<br>nprimir Termo |  |
| Restabelecimento Contas e<br>Revisã<br>NÃO NÃO                                             | em Guias de<br>o Pagament<br>SIM            | Acréscir<br>o Impontu<br>SIM | nos por<br>Ialidade | Débitos a<br>Cobrar<br>SIM<br><u>Ir</u> | Créditos a<br>Realizar<br>SIM<br>Voltar<br>nprimir Termo |  |
| Restabelecimento       Contas e Revisã         NÃO       NÃO         * Campos obrigatórios | em Guias de<br>o Pagament<br>SIM            | Acréscir<br>o Impontu<br>SIM | nos por<br>Ialidade | Débitos a<br>Cobrar<br>SIM              | Créditos a<br>Realizar<br>SIM<br>Voltar<br>nprimir Termo |  |
| Restabelecimento Contas e Revisã NÃO NÃO NÃO * Campos obrigatórios                         | em Guias de<br>o Pagament<br>SIM            | Acréscir<br>o Impontu<br>SIM | nos por<br>Ialidade | Débitos a<br>Cobrar<br>SIM<br><u>Ir</u> | Créditos a<br>Realizar<br>SIM<br>Voltar<br>nprimir Termo |  |
| Restabelecimento Contas e Revisã NÃO NÃO NÃO * Campos obrigatórios                         | em Guias de<br>o Pagament<br>SIM            | Acréscin<br>o Impontu<br>SIM | nos por<br>Ialidade | Débitos a<br>Cobrar<br>SIM              | Créditos a<br>Realizar<br>SIM<br>Voltar<br>nprimir Termo |  |
| Restabelecimento<br>NÃO<br>NÃO<br>NÃO NÃO * Campos obrigatórios                            | em Guias de<br>o Pagament<br>SIM            | Acréscir<br>o Impontu<br>SIM | nos por<br>Ialidade | Débitos a<br>Cobrar<br>SIM<br><br>      | Créditos a<br>Realizar<br>SIM<br>Voltar<br>nprimir Termo |  |
| Restabelecimento Contas e Revisã NÃO NÃO NÃO * Campos obrigatórios                         | em Guias de<br>o Pagament<br>SIM            | Acréscir<br>o Impontu<br>SIM | nos por<br>lalidade | Débitos a<br>Cobrar<br>SIM<br>Ir        | Créditos a<br>Realizar<br>SIM<br>Voltar<br>nprimir Termo |  |

Para a **MANAM**, no quadro **Percentual e Valor dos Descontos Concedidos** temos o campo **Resolução Diretoria**, que exibe a **RD** utilizada no parcelamento. Já no quadro **Valor dos Débitos do Imóvel**, temos o detalhamento de todo o débito parcelado, dividido entre: *Contas, Guias de Pagamento, Acréscimos Impontualidade, Débitos a Cobrar, Créditos a Realizar* e *Débito Total Atualizado*. Essa discriminação consta também no **Termo da Negociação de Débitos** impresso, conforme modelo **AQUI**.

Ao clicar no *link* do campo **Contas**, quadro **Valor dos Débitos do Imóvel**, o sistema exibe as contas que compõem o parcelamento:

| Mês/Ano | Vencimento | Valor |
|---------|------------|-------|
| 04/2015 | 18/04/2015 |       |
| 05/2015 | 18/05/2015 |       |
| 06/2015 | 18/06/2015 |       |
| 07/2015 | 18/07/2015 |       |
| 08/2015 | 18/08/2015 |       |
| 09/2015 | 18/09/2015 |       |
| 10/2015 | 18/10/2015 |       |
| 11/2015 | 18/11/2015 |       |
| 12/2015 | 18/12/2015 |       |
| 01/2016 | 18/01/2016 |       |

Para imprimir o **Termo da Negociação de Débitos** (modelos **AQUI**), clique no botão <mark>Imprimir Termo</mark> Caso a empresa seja **CAEMA**, o sistema formata o termo de parcelamento conforme layout:

Caso a cobrança das parcelas seja através de débito lançado em conta:

CLÁUSULA SEGUNDA:

O CONFIDENTE DEVEDOR declara que aceita pagar o débito confessado à vista, no valor de (VALOR NUMÉRICO EM REAIS)(VALOR POR EXTENSO EM REAIS) ou parcelado, mediante as seguintes condições: com uma entrada de (VALOR NUMÉRICO EM REAIS)(VALOR POR EXTENSO EM REAIS) paga na assinatura do presente contrato e (NÚMERO DE PARCELAS) parcelas iguais de (VALOR NUMÉRICO EM REAIS) (VALOR POR EXTENSO EM REAIS), que serão incluídas nas cobranças das tarifas mensais, a partir do faturamento do mês subseqüente.

٠

Caso a cobrança seja através de parcelas em Carnê:

CLÁUSULA SEGUNDA:

O CONFIDENTE DEVEDOR declara que aceita pagar o débito confessado à vista, no valor de (VALOR NUMÉRICO EM REAIS)(VALOR POR EXTENSO EM REAIS) ou parcelado, mediante as seguintes condições: com uma entrada de (VALOR NUMÉRICO EM REAIS)(VALOR POR EXTENSO EM REAIS) paga na assinatura do presente contrato e (NÚMERO DE PARCELAS) parcelas iguais de (VALOR NUMÉRICO EM REAIS) (VALOR POR EXTENSO EM REAIS), que serão emitidas no presente ato, para pagamento mensal com vencimento no dia XX de cada mês.

## Modelos de Termos da Negociação de Débitos

### MANAM - Primeira e Última Página

Last update: 31/08/2017 ajuda:cobranca:consultar\_parcelamento\_de\_debitos https://www.gsan.com.br/doku.php?id=ajuda:cobranca:consultar\_parcelamento\_de\_debitos&rev=1502992616 01:11

#### CONFISSÃO E ASSUNÇÃO DE DÍVIDA E PARCELAMENTO

Pelo presente instrumento particular de confissão e assunção de dívida, de um lado MANAUS AMBIENTAL S/A, inscrita no CPNJ (MF) sob o nº 03.264.927/0001-27 sediada na LEONARDO MALCHER, 1237, CENTRO, Cep: 69010-170, neste ato representada pelos Diretores que adiante assinam e se identificam, na conformidade do seu estatuto social, doravante denominada EMPRESA, e de outro lado, o Sr.(a) LUCIANA SILVA, brasileiro(a), inscrito no CPF (MF) sob o nº 851.793.452- e registrado no RG nº 1310 -SSP/AM, cliente usuário proprietário/inquilino do imóvel localizado à RUA (AMAZONINO MENDES) - 26 - ME.26 Q/57 - AMAZONINO MENDES (MUTIRAO) MANAUS AM 69095- , em nome de O PRÓPRIO, doravante denominado CLIENTE USUÁRIO, na melhor forma do direito, ajustam e acordam as seguintes cláusulas:

#### CLÁUSULA PRIMEIRA:

1.1 - O CLIENTE USUÁRIO reconhece expressamente a existência de débito e assume de forma integral para com a EMPRESA, a quantia líquida e certa equivalente ao valor total de R\$ 9420.97 (NOVE MIL E QUATROCENTOS E VINTE REAIS E NOVENTA E SETE CENTAVOS) referente ao fornecimento de água e/ou coleta de esgoto para o imóvel do endereço supracitado, matriculado na empresa sob o nº 2477025, relativo ao não pagamento das faturas/serviços, conforme discriminado no final do documento:

1.2 - O CLIENTE USUÁRIO confessa estar inadimplente e assume integral responsabilidade pelo pagamento da dívida descrita na cláusula supra.

1.3 - Por ocasião da **"campanha vigente de negociação"**, a EMPRESA voluntariamente oferece ao CLIENTE prazos e condições promocionais para quitação dos débitos, a seguir descritas: Desconto de R\$ 0,00 sobre o valor total do débito com entrada de R\$ 100,00 no ato da assinatura do presente termo e parcelamento do débito remanescente em 99 parcelas no valor de R\$ 147,28 com vencimento no dia 9 de cada mes.

1.4 - A quitação pontual e integral das parcelas nos prazos e condições promocionais ensejará na remissão dos débitos confessados/assumidos no item 1.1

1.5 - A inexigibilidade dos débitos confessados/assumidos no item 1.1 fica condicionada a observância da cláusula supra.

1.6 - O inadimplemento contratual acarretará o retorno da dívida total prevista no item 1.1 acrescido de juros e atualização monetária, descontadas a(s) parcela(s) efetivamente quitadas.

| Imovel:      | 247702             |               |                        |                        |             |
|--------------|--------------------|---------------|------------------------|------------------------|-------------|
| Cliente:     | LUCIANA            | DA SILVA      |                        |                        |             |
| Faturas:     |                    |               |                        |                        |             |
| Referência   | Valor (R\$)        | Referência    | Valor (R\$) Referência | Valor (R\$) Referência | Valor (R\$) |
| 07/2011      | 148,66             | 06/2011       | 22,26 05/2011          | 746,62 04/2011         | 341,19      |
| 03/2011      | 341,19             | 02/2011       | 350,58 01/2011         | 228,55 12/2010         | 247,33      |
| 11/2010      | 322,42             | 10/2010       | 359,96 09/2010         | 107,09 08/2010         | 313,03      |
| 07/2010      | 159,71             | 06/2010       | 228,55 05/2010         | 247,33 04/2010         | 167,85      |
| 03/2010      | 256,71             | 02/2010       | 127,17 01/2010         | 219,17 12/2009         | 83,19       |
| 11/2009      | 89,17              | 10/2009       | 65,28 09/2009          | 28,01 08/2009          | 83,19       |
| 07/2009      | 184,12             | 06/2009       | 95,14 05/2009          | 59,30 04/2009          | 39,74       |
| 03/2009      | 28,01              | 02/2009       | 28,01 01/2009          | 25,03 12/2008          | 25.03       |
| 11/2008      | 25,03              | 10/2008       | 25,03 09/2008          | 25,03 08/2008          | 25,03       |
| 07/2008      | 25,03              | 06/2008       | 25.03 05/2008          | 25,03 04/2008          | 25,03       |
| 03/2008      | 25,03              | 02/2008       | 25,03 01/2008          | 22,92 12/2007          | 22,92       |
| 11/2007      | 22,92              | 10/2007       | 22,92 09/2007          | 22,92 08/2007          | 22,92       |
| e mais 41 f  | aturas no valor de | e R\$ 650,54. |                        | ,                      |             |
| Débito a c   | obrar:             |               |                        |                        |             |
|              |                    |               |                        |                        |             |
| Débito       |                    |               | Valor (R\$) Débito     |                        | Valor (R\$) |
| SUBSTITUICAC | HM ATE 3/4         |               | 74,77 SUBST. LACRE     | HM                     | 24,78       |
| MULTA POR HI | I RETIRADO RES     |               | 93,92 MULTA POR VI     | DLACAO DE LACRE RE     | 93,85       |
|              |                    |               |                        |                        |             |
| Crédito a l  | Realizar:          |               |                        |                        |             |
| Guias:       |                    |               |                        |                        |             |
|              |                    |               |                        |                        |             |
| Acréscimos   | por Impontualida   | ade           |                        |                        |             |
| Juros        | s Mora:            |               | 1.942,34               |                        |             |
| Multa        | a:                 |               | 140,47                 |                        |             |
| Atua         | lização Monetária  | :             | 0,00                   |                        |             |
| Juros Parce  | lamento:           |               | 5 259 75               |                        |             |
|              |                    |               | 0.200,10               |                        |             |

#### CONFISSÃO E ASSUNÇÃO DE DÍVIDA E PARCELAMENTO

Last update: 31/08/2017 ajuda:cobranca:consultar\_parcelamento\_de\_debitos https://www.gsan.com.br/doku.php?id=ajuda:cobranca:consultar\_parcelamento\_de\_debitos&rev=1502992616 01:11

### Outros

|                                                                                                    | Parcelamento                                                                                                    |                                                                                                    | 10/00/                                                                                                    |
|----------------------------------------------------------------------------------------------------|----------------------------------------------------------------------------------------------------|----------------------------------------------------------------------------------------------------|----------------------------------------------------------------------------------------------------|
|                                                                                                    | CNFJ: 09.769.035/0001-64 Inscrição Estadual: 1810010014398                                                                                                    | 12                                                                                                    | 15:53:41                                                                                                    |
| Second Cont Parent                                                                                                    |                                                                                                    |                                                                                                    |                                                                                                    |
| Matriaula, FF                                                                                                    | TERMO DA NEGOCIAÇÃO DO DÉBITO                                                                                                    |                                                                                                    |                                                                                                    |
| Endereço: RUA<br>CPF/CNPJ: 522<br>Telefone: (81)<br>Data do Parce                                                                                                    | UNIAO - NUM VILA RICA JABOATAO DOS GUARARAPES PE 54100-<br>330.204-15<br>)33770396<br>Imento: 16/12/2003                                                                                                    | 540                                                                                                    |                                                                                                    |
| DESCRIÇÃO D                                                                                                    | O DÉBITO                                                                                                    |                                                                                                    | VALOR (R\$                                                                                                    |
| Faturas em Abe                                                                                                    | erto:                                                                                                    |                                                                                                    | 91,3                                                                                                    |
| Serviços a Col<br>Atualização M                                                                                                    | brar:<br>onetária:                                                                                                    |                                                                                                    | 0,1<br>0,0                                                                                                    |
| Juros/Mora:<br>Multa:                                                                                                    |                                                                                                    |                                                                                                    | 6,0                                                                                                    |
| Guia Pagamento<br>Parcelamento :                                                                                                    | 9:<br>a Cobrar:                                                                                                    |                                                                                                    | o, c<br>o, c                                                                                                    |
| Total:                                                                                                    |                                                                                                    |                                                                                                    | 97,                                                                                                    |
| DESCRIÇÃO D                                                                                                    | OS DESCONTOS/CRÉDITOS                                                                                                    |                                                                                                    | VALOR (R\$                                                                                                    |
| Desconto de A<br>Descontos de A                                                                                                    | rréscimos:<br>Antiguidade:                                                                                                    |                                                                                                    | 0,1                                                                                                    |
| Desconto de In<br>Desconto de Sa                                                                                                    | atividade:<br>anções Regulamentares:                                                                                                    |                                                                                                    | 6,0<br>0,0                                                                                                    |
| Desconto de Ta<br>Desconto Sobre                                                                                                    | arifa Social:<br>e Débito Total:                                                                                                    |                                                                                                    | 0,0<br>0,0                                                                                                    |
| Créditos a Re:<br>Total:                                                                                                    | alizar:                                                                                                    |                                                                                                    | 0,1<br>6,1                                                                                                    |
| Valor a Ser No                                                                                                    | egociado:                                                                                                    |                                                                                                    | 97,                                                                                                    |
|                                                                                                    | CONDIÇÕES DE NEGOCIAÇÃO                                                                                                    |                                                                                                    |                                                                                                    |
| Valor da Entra<br>Número de Pare                                                                                                    | ada:<br>celas:                                                                                                    |                                                                                                    | 10,                                                                                                    |
| Valor da Parc<br>Valor a Ser P                                                                                                    | əla:<br>arcelado:                                                                                                    |                                                                                                    | 6,1<br>81,1                                                                                                    |
| Taxa de Juros                                                                                                    | (% am):                                                                                                    |                                                                                                    | 0,1                                                                                                    |
| Solicitação d                                                                                                    | e Restabelecimento:                                                                                                    |                                                                                                    | Nİ                                                                                                    |
|                                                                                                    | Parcelamento                                                                                                    | 1                                                                                                    | PAG 2/3                                                                                                    |
|                                                                                                    | CNPJ: 09.769.035/0001-64 Inscrição Estadual: 1810010014398                                                                                                    | 2                                                                                                    | 19/09/2012<br>15:53:41                                                                                                    |
|                                                                                                    |                                                                                                    |                                                                                                    |                                                                                                    |
|                                                                                                    | TERMO DE COMPROMISSO PARA PAGAMENTO PARCELA                                                                                                    | DO                                                                                                    |                                                                                                    |
| u,<br>eclaro atra<br>enefícios o<br>m 12 me<br>EGOCIAÇÃO,                                                                                                    | , CPF/CNFJ:<br>wyśe deste termo que venho aderir a Regularização de D<br>concedidos pela COMPESA para negociação de dé<br>ses, estando ciente desde já e concordando com as<br>a saber:                                                                                                    | ébito par<br>ébito de<br>condiçõ                                                                                                  | a aproveitar<br>forma parcela<br>es gerais pa                                                                                                    |
| a) As nego                                                                                                    | ciações com ENTRADA, só serão consideradas concluídas                                                                                                    | com a qu                                                                                                    | itação da me                                                                                                    |
| b) As parce                                                                                                    | elas serão incluídas nas contas mensais subseqüentes a                                                                                                    | agginatu                                                                                                    |                                                                                                    |
|                                                                                                    |                                                                                                    | assinatu                                                                                                    | ra deste term                                                                                                    |
| c) O atras                                                                                                    | o no Pagamento de qualquer parcela por prazo super:                                                                                                    | ior a 60                                                                                                    | ra deste tern<br>sessenta) d:                                                                                                    |
| c) O atras<br>mplicará na<br>encidas e                                                                                                    | io no Pagamento de qualquer parcela por prazo super<br>a perda dos benefícios concedidos que estão contidos<br>vicendas.                                                                                                    | ior a 60<br>nas parc                                                                                                    | ra deste tern<br>sessenta) d:<br>elas não pag                                                                                                    |
| <ul> <li>c) 0 atras<br/>mplicará na<br/>encidas e</li> <li>d) As fatun<br/>edidas pre<br/>bastecimen<br/>udicial.</li> </ul>                                                                                                    | so no Pagamento de qualquer parcela por prazo super<br>a perda dos benefícios concedidos que estão contidos<br>vicendas.<br>ras não pagas até os respectivos vencimentos estão pa<br>vistas no Decreto Estadual N° 18.251, de 21/12/1<br>to de água, negativação de crédito junto ao SPC/SE                                                                                                    | ior a 60<br>nas parc<br>ssíveis d<br>994, com<br>ERASA, al                                                                        | ra deste term<br>sessenta) d:<br>elas não pag<br>a aplicação d<br>suspensão<br>ém da cobrar                                                                                                    |
| <ul> <li>c) O atrass<br/>mplicará n.<br/>encidas e</li> <li>d) As fatuu<br/>edidas pre<br/>bastecimen<br/>udicial.</li> <li>e) É de res<br/>arcelado e<br/>emais alte</li> </ul>                                                                                                    | so no Pagamento de qualquer parcela por prazo super<br>a perda dos benefícios concedidos que estão contidos<br>vicendas.<br>ras mão pagas até os respectivos vencimentos estão pa<br>vistas no Decreto Estadual Nº 18.251, de 21/12/1<br>to de água, negativação de crédito junto ao SPC/SE<br>sponsabilidade de quem assinou o termo de compromisso<br>/ou do proprietário do imóvel, informar qualquer a<br>rações cadastrais do imóvel, relativas à propriedad                                                                                                    | ior a 60<br>nas parc<br>ssíveis d<br>994, com<br>ERASA, al<br>para paga<br>alteração<br>e e ocup                                  | ra deste terr<br>sessenta) d:<br>elas não pag<br>o suspensão<br>ém da cobra:<br>mento do déb<br>de endereça<br>ação do imóv                                                                                                    |
| <ul> <li>c) O atrass<br/>mplicará n.<br/>encidas e d<br/>d) As fatun<br/>edidas pren<br/>bastecimen<br/>udicial.</li> <li>e) É de res<br/>arcelado e<br/>emais alte</li> <li>LOCAL E d</li> </ul>                                                                                                    | no no Pagamento de qualquer parcela por prazo super<br>a perda dos benefícios concedidos que estão contidos<br>vicendas.<br>ras não pagas até os respectivos vencimentos estão pa<br>svistas no Decreto Estadual Nº 18.251, de 21/12/1<br>to de água, negativação de crédito junto ao SPC/SE<br>sponsabilidade de quem assinou o termo de compromiseo<br>v/ou do proprietário do imóvel, informar qualquer s<br>rações cadastrais do imóvel, relativas à propriedad<br>DATA:                                                                                                    | ior a 60<br>nas parc<br>ssíveis d<br>994, com<br>ERASA, al<br>para paga<br>ilteração<br>e e ocup                                  | ra deste tern<br>sessenta) d:<br>elas não pag<br>a aplicação d<br>o suspensão<br>ém da cobra:<br>mento do déb<br>de endereço<br>ação do imóv                                                                                                    |
| c) O atras<br>mplicará n<br>encidas e<br>d) As fatuu<br>edidas pre<br>bastecimen<br>udicial.<br>e) É de res<br>arcelado e<br>emais alte<br>LOCAL E :<br>ssinatura N                                                                                                    | o no Pagamento de qualquer parcela por prazo super<br>a perda dos benefícios concedidos que estão contidos<br>vicendas.<br>ras não pagas até os respectivos vencimentos estão pa<br>vistas no Decreto Estadual Nº 18.251, de 21/12/1<br>to de água, negativação de crédito junto ao SPC/SE<br>sponsabilidade de quem assinou o termo de compromisso<br>v/ou do proprietário do imóvel, informar qualquer s<br>rações cadastrais do imóvel, relativas à propriedad<br>DATA:<br>                                                                                                    | ior a 60<br>nas parc<br>ssiveis d<br>994, com<br>GRASA, al<br>para paga<br>literação<br>e e ocup                                  | ra deste tern<br>sessenta) d:<br>elas não pag<br>a aplicação o<br>ós suspensão<br>ém da cobrar<br>mento do débi<br>de endereçç<br>ação do imóv<br>201725                                                                                          |
| c) O atras<br>mplicará m<br>encidas e<br>d) As fatu<br>edidas pre<br>bastecimen<br>udicial.<br>e) É de res<br>arcelado e<br>emais alte<br>LOCAL E<br>ssinatura N                                                                                                    | o no Pagamento de qualquer parcela por prazo super<br>a perda dos benefícios concedidos que estão contidos<br>vicendas.<br>ras mão pagas até os respectivos vencimentos estão pa<br>vistas no Decreto Estadual Nº 18.251, de 21/12/1<br>to de água, negativação de crédito junto ao SPC/SE<br>sponsabilidade de quem assinou o termo de compromisso<br>v/ou do proprietário do imóvel, informar qualquer s<br>rações cadastrais do imóvel, relativas à propriedad<br>DATA:<br>egociante (CMPESA / MATRI<br>NOME DO USUÁRIO:                                                                                                    | assinatu<br>ior a 60<br>nas parc<br>ssíveis d<br>994, com<br>RRASA, al<br>para paga<br>alteração<br>e e ocup<br>CULA:             | ra deste tern<br>sessenta) d:<br>elas não pag<br>o suspensão<br>ém da cobran<br>mento do déb:<br>de enderecç<br>ação do imóv                                                                                                    |
| <ul> <li>c) O atrase mplicará n</li> <li>mplicará n</li> <li>encidas e</li> <li>d) As fatu;</li> <li>e) á de rei</li> <li>acelado e</li> <li>emais alte</li> <li>LOCAL E</li> <li>isinatura N</li> <li>SAN</li> </ul>                                                                                                    | o no Pagamento de qualquer parcela por prazo super<br>a perda dos benefícios concedidos que estão contidos<br>vicendas.<br>ras não pagas até os respectivos vencimentos estão pa<br>vvistas no Decreto Estadual N° 18.251, de 21/12/1<br>to de água, negativação de crédito junto ao SPC/SE<br>sponsabilidade de quem assinou o termo de compromisso<br>v/ou do proprietário do imóvel, informar qualquer s<br>rações cadastrais do imóvel, relativas à propriedad<br>DATA:<br>egociante <u>COMPESA</u> / MATRI<br>NOME DO USUÁRIO:<br>Local: UNIDADE DE INATIVOS                                                                                                    | assinatu<br>ior a 60<br>nas parc<br>ssiveis d<br>994, com<br>RRASA, al<br>para paga<br>literação<br>le e ocup<br>CCULA:<br>CCULA: | ra deste tern<br>sessenta) d:<br>elas não pag<br>o suepensão<br>óm da cobra:<br>mento do déb<br>de endereço<br>ação do imóv<br>col1725<br>: 358212                                                                                                |
| <ul> <li>c) O atrasmontaria</li> <li>c) O atrasmontaria</li> <li>c) O atrasmontaria</li> <li>c) A a fature</li> <li>e) É de restarcelado e</li> <li>emais alte</li> <li>LOCAL E :</li> <li>constructor N</li> <li>ssinatura N</li> <li>SAN</li> </ul>                                                                                                    | o no Pagamento de qualquer parcela por prazo super<br>a perda dos benefícios concedidos que estão contidos<br>vicendas.<br>Tas não pagas até os respectivos vencimentos estão pa<br>avistas no Decreto Estadual N° 10.251, de 21/12/1<br>to de água, negativação de crédito junto ao SPC/SI<br>sponsabilidade de quem assinou o termo de compromisso<br>v/ou do proprietário do imóvel, informar qualquer a<br>rações cadastrais do imóvel, relativas à propriedad<br>DATA:<br>egociante (CMPESA / MATRI<br>NOME DO USUÁRIO:<br>Local: UNIDADE DE INATIVOS                                                                                                    | ior a 60<br>nas parc<br>ssíveis d<br>994, com<br>RASA, al<br>para paga<br>llteração<br>ie e ocup<br>COLA:<br>Seq.                 | ra deste tern<br>sessenta) d:<br>elas não pag<br>a aplicação o<br>o suspensão<br>ém da cobrar<br>mento do débi<br>de endereçç<br>ação do imóv<br>001725<br>: 358212                                                                               |
| <ul> <li>c) O atras mplicará n mplicará n mencidas e vidical.</li> <li>d) As fatu di As fatu di As fatu di As fatu di Cial.</li> <li>e) É de res arcelado e emais alte LOCAL E LOCAL E Sesinatura N</li> </ul>                                                                                                    | o no Pagamento de qualquer parcela por prazo super<br>a perda dos benefícios concedidos que estão contidos<br>vicendas.<br>ras não pagas até os respectivos vencimentos estão pa<br>evistas no Decreto Estadual Nº 18.251, de 21/12/1<br>to de água, negativação de crédito junto ao SPC/SI<br>ponsabilidade de quem assinou o termo de compromiseo<br>v/ou do proprietário do imóvel, informar qualquer s<br>rações cadastrais do imóvel, relativas à propriedad<br>DATA:<br>egociante (COMPESA / MATRI<br>NOME DO USUÁRIO:<br>Local: UNIDADE DE INATIVOS                                                                                                    | ior a 60<br>nas parc<br>ssiveis d<br>994, com<br>ERASA, al<br>para paga<br>ulteração<br>de e ocup<br>CCULA:<br>Seq.               | ra deste tern<br>sessenta) d:<br>elas não pag<br>a aplicação o<br>ós suspensão<br>de endereço<br>ação do imóv<br>001725<br>: 358212<br>AG 3/3                                                                                                    |
| <ul> <li>c) O atras mplicará n<br/>mplicará n<br/>encidas e</li> <li>d) As fatuu<br/>edidas pre-<br/>bastecimen<br/>udicial.</li> <li>e) É de rec</li> <li>emais alte</li> <li>LOCAL E</li> <li>LOCAL E</li> <li>ssinatura N</li> <li>ASAN</li> </ul>                                                                                                    | on no Pagamento de qualquer parcela por prazo super<br>a perda dos benefícios concedidos que estão contidos<br>vicendas.<br>ras não pagas até os respectivos vencimentos estão pa<br>vistas no Decreto Estadual Nº 18.251, de 21/12/1<br>to de água, negativação de crédito junto ao SPC/SI<br>sponsabilidade de quem assinou o termo de compromisso<br>u/ou do proprietário do imóvel, informar qualquer e<br>rações cadastrais do imóvel, relativas à propriedad<br>DATA:<br>egociante                                                                                                    | assinatu<br>ior a 60<br>nas parc<br>seiveis d<br>994, com<br>RASA, al<br>para paga<br>literação<br>le e ocup<br>CCULA:<br>Seq.    | ra deste terr<br>sessenta) di<br>elas não pag<br>a aplicação o<br>o suspensão<br>ém da cobran<br>mento do déb<br>de endereçç<br>ação do imóv<br>001725<br>: 358212<br>: 358212<br>: 358212                                                        |
| <ul> <li>) O atraemplicará n<br/>mplicará n<br/>encidas e<br/>d) As fatum<br/>edidas pre-<br/>bastecimen<br/>udicial.</li> <li>e) É de res<br/>arcelado e<br/>emais alte</li> <li>LOCAL E :<br/>ssinatura N</li> <li>SSAN</li> </ul>                                                                                                    | o no Pagamento de qualquer parcela por prazo super<br>a perda dos benefícios concedidos que estão contidos<br>vicendas.<br>ras não pagas até os respectivos vencimentos estão pa<br>evistas no Decreto Estadual N° 18.251, de 21/12/1<br>to de água, negativação de crédito junto ao SPC/SF<br>sponsabilidade de quem assinou o termo de compromisso<br>v/ou do proprietário do imóvel, informar qualquer s<br>rações cadastrais do imóvel, relativas à propriedad<br>DATA:<br>egociante compESA / MATRÍ<br>NOME DO USUÁRIO:<br>Local: UNIDADE DE INATIVOS<br>Parcelamento<br>CMPJ: 09.769.035/0001-64 Inscrição Estadual: 1810010014398:                                                                                   | ior a 60<br>nas parc<br>ssíveis d<br>994, com<br>RASA, al<br>para paga<br>llteração<br>le e ocup<br>CCULA:<br>Seq.                | ra deste terr<br>sessenta) di<br>elas não pag<br>a aplicação o<br>suepensão<br>de endereça<br>ação do imóv<br>colt725<br>: 358212<br>AG 3/3<br>19/09/2012<br>15:53:41                                                                             |
| <pre>c) O atras<br/>mplicará n<br/>encidas e<br/>ididas pre<br/>bastecimen<br/>udicial.<br/>e) É de res<br/>arcelado e<br/>emais alte<br/>LOCAL E :<br/>ssinatura N<br/>SAN</pre>                                                                                                    | o no Pagamento de qualquer parcela por prazo super<br>a perda dos benefícios concedidos que estão contidos<br>vicendas.<br>ras não pagas até os respectivos vencimentos estão pa<br>evistas no Decreto Estadual Nº 18.251, de 21/12/1<br>to de água, negativação de crédito junto ao SPC/SI<br>sponsabilidade de quem assinou o termo de compromisso<br>(/ou do proprietário do imóvel, informar qualquer s<br>rações cadastrais do imóvel, relativas à propriedad<br>DATA:<br>egociante (COMPESA / MATRI<br>NOME DO USUÁRIO:<br>Local: UNIDADE DE INATIVOS<br>                                                                                                    | ior a 60<br>nas parc<br>ssíveis d<br>994, com<br>RASA, al<br>para paga<br>llteração<br>ie e ocup<br>COLA:<br>Seq.                 | ra deste terr<br>sessenta) d.<br>elas não pag<br>a aplicação o<br>ó suspensão<br>de endereço<br>ação do imóv<br>001725<br>: 358212<br>AG 3/3<br>19/09/2012<br>15:53:41                                                                            |
| c) O atras mplicará n mplicará n mencidas e (d) As fatured didas prebastecimen udicial. e) É de res arcelado e emais alte LOCAL E LOCAL E LOCAL E Sisinatura N Marine (d) Marine (d) As a marine (d) As a marine (d) | o no Pagamento de qualquer parcela por prazo super<br>a perda dos benefícios concedidos que estão contidos<br>vicendas.<br>ras não pagas até os respectivos vencimentos estão pa<br>evistas no Decreto Estadual Nº 18.251, de 21/12/1<br>to de água, negativação de crédito junto ao SPC/SI<br>aponsabilidade de quem assinou o termo de compromisso<br>v/ou do proprietário do imóvel, informar qualquer s<br>rações cadastrais do imóvel, relativas à propriedad<br>DATA:<br>egociante <u>COMPESA</u> / MATRI<br>NOME DO USUÁRIO:<br>Local: UNIDADE DE INATIVOS<br>Parcelamento<br>CMFV: 09.769.035/0001-64 Inscrição Estadual: 1810010014398:<br>DETALHAMENTO DOS DÉBITOS E CRÉDITOS<br>S880573 - MARIA DE MODEA<br>EFO; | assinatu<br>ior a 60<br>nas parc<br>994, com<br>ERASA, al<br>para paga<br>literação<br>ie e ocup<br>CCULA:<br>Seq.                | ra deste terr<br>sessenta) d.<br>elas não pag<br>o suspensão<br>ém da cobra:<br>mento do déb<br>de enderec;<br>ação do imóv<br>001725<br>: 358212<br>: 358212<br>: 358212<br>: 19/09/2012<br>15:53:41                                             |
| c) O atras mplicará n<br>mplicará n<br>encidas e<br>d) As fatu;<br>edidas pre-<br>bastecimen<br>udicial.<br>e) É de re:<br>arcelado e<br>emais alte<br>LOCAL E<br>isinatura N<br>SAN<br>Natrícula: 5<br>FATURAS EM ABI<br>Referencia<br>02/2007                                                                                                    | o no Pagamento de qualquer parcela por prazo super<br>a perda dos benefícios concedidos que estão contidos<br>vicendas.<br>ras não pagas até os respectivos vencimentos estão pa<br>vistas no Decreto Estadual N° 18.251, de 21/12/1<br>to de água, negativação de crédito junto ao SPC/SI<br>sponsabilidade de quem assinou o termo de compromisso<br>v/ou do proprietário do imóvel, informar qualquer a<br>rações cadastrais do imóvel, relativas à propriedad<br>DATA:<br>egociante comPESA / MATRI<br>NOME DO USUÁRIO:<br>Local: UNIDADE DE INATIVOS<br>Parcelamento<br>CNFJ: 09.769.035/0001-64 Inscrição Estadual: 1810010014398:<br>5880573 - MARIA DE MORA<br>IRTO;<br>Valor Beferência<br>6.58 04/2002            | assinatu<br>ior a 60<br>nas parc<br>ssiveis d<br>994, com<br>RASA, al<br>para paga<br>literação<br>ie e ocup<br>CCULA:<br>CCULA:  | ra deste terr<br>sessenta) di<br>elas não pag<br>a aplicação o<br>suepensão<br>ém da cobra:<br>mento do déb<br>de endereço<br>ação do imóv<br>2001725<br>: 358212<br>2001725<br>: 358212<br>2001725<br>: 358212<br>2001725<br>: 358212<br>2001725 |
| <pre>c) 0 atras mplicará n<br/>mplicará n<br/>encidas e<br/>d) As fatume<br/>edidas pre-<br/>bastecimen<br/>udicial.<br/>e) É de res<br/>arcelado e<br/>emais alte<br/>LOCAL E<br/>issinatura N<br/>isan<br/>Matrícula: 5<br/>ratura Ex Ab<br/>seferia<br/>o2/2002<br/>05/2002</pre>                                                                                                    | o no Pagamento de qualquer parcela por prazo super<br>a perda dos benefícios concedidos que estão contidos<br>vicendas.<br>ras não pagas até os respectivos vencimentos estão pa<br>evistas no Decreto Estadual N° 18.251, de 21/12/1<br>to de água, negativação de crédito junto ao SPC/SF<br>sponsabilidade de quem assinou o termo de compromisso<br>v/ou do proprietário do imóvel, informar qualquer a<br>rações cadastrais do imóvel, relativas à propriedad<br>DATA:<br>egociante compESA / MATRI<br>NOME DO USUÁRIO:<br>Local: UNIDADE DE INATIVOS<br>DETALHAMENTO DOS DÉBITOS E CRÉDITOS<br>ISE80573 - MARIA DE MODRA<br>ERO:<br>Valor Referência<br>6,58 04/2002<br>6,60 03/2003                                  | ior a 60<br>nas parc<br>ssiveis d<br>994, com<br>SRASA, al<br>para paga<br>literação<br>le e ocup<br>CCULA:<br>Seq.               | ra deste tern<br>sessenta) di<br>elas não pag<br>a aplicação o<br>ós suepensão<br>de endereço<br>ação do imóv<br>de endereço<br>ação do imóv<br>de 201725<br>: 358212<br>AG 3/3<br>19/09/2012<br>15:53:41<br>val<br>val<br>, a,                   |
| <pre>c) 0 atras<br/>mplicará n<br/>rencidas e<br/>d) As fatum<br/>eencidas e<br/>d) As fatum<br/>eencidas e<br/>la construction<br/>e se construction<br/>e se construction<br/>e se construction<br/>e se construction<br/>e se construction<br/>ssinatura N<br/>NSAN<br/>Natricula: s<br/>raturas e has<br/>reforencia<br/>o2/2002<br/>05/2003</pre>                                                                                                    | o no Pagamento de qualquer parcela por prazo super<br>a perda dos benefícios concedidos que estão contidos<br>vicendas.<br>ras não pagas até os respectivos vencimentos estão pa<br>evistas no Decreto Estadual N° 18.251, de 21/12/1<br>to de água, negativação de crédito junto ao SPC/SI<br>sponsabilidade de quem assinou o termo de compromisso<br>v/ou do proprietărio do imóvel, informar qualquer :<br>rações cadastrais do imóvel, relativas à propriedad<br>DATA:<br>egociante <u>comPESA</u> / MATRI<br>NOME DO USUÁRIO:<br>Local: UNIDADE DE INATIVOS                                                                                                    | ior a 60<br>nas parc<br>ssíveis d<br>994, com<br>RASA, al<br>para paga<br>llteração<br>le e ocup<br>CCULA:<br>Seq.                | ra deste tern<br>sessenta) di<br>elas não pag<br>a aplicação o<br>suepensão<br>ém da cobrar<br>mento do débi<br>de endereço<br>ação do imóv<br>col1725<br>: 358212<br>AG 3/3<br>19/09/2012<br>15:53:41<br>                                        |

88,17

14,65

11/2003

TOTAL

De acordo com a empresa e o tipo de parcelamento, é possível gerar a Guia de Pagamento,

conforme modelo abaixo, clicando no botão **Imprimir Guia de Pagamento** (este botão é visualizado de acordo com os parâmetros da empresa).

Foi incluído um campo para **Mensagem de Vencimento da Guia de Pagamento Referente à Entrada do Parcelamento**, para as empresas que utilizam Postgrees. A Mensagem somente será exibida quando informada no Sistema Parâmetro, aba Dados Gerais, vide as funcionalidades **Informar Parâmetros do Sistema**, e **Consultar Parâmetros do Sistema**.

|                                    | CAERN - 08.3                         | 34.385/0001-35              |                |                          |
|------------------------------------|--------------------------------------|-----------------------------|----------------|--------------------------|
|                                    | Documento N.º:                       | 2014/41                     |                |                          |
| MATRÍCULA<br>00527200.2 GILSON RAM | IOSDE ARAUJO                         | CPF/CN<br>029046            | PJ:<br>.184-73 | VENCIMENTO<br>10/05/2007 |
| INSCRIÇÃO<br>501.005.804.0156.000  | NDEREÇODOMÓVEL<br>JA AERODEMACAE, 51 | - EMAUS PARNAMIRI           | M RN 59140-0   | 000                      |
| ENDEREÇO PARA ENTREGA              |                                      |                             |                |                          |
| OBSERVAÇÃO:                        |                                      |                             |                |                          |
| DESCRIÇÃO DOS SERV                 | 1ÇOS E TARIFAS                       |                             |                | VALOR R\$                |
| ENTRADA DE PARCELAM                | ENTO 1/1                             |                             |                | 49,43                    |
|                                    |                                      |                             |                |                          |
|                                    |                                      |                             |                |                          |
|                                    |                                      |                             |                |                          |
| NOSSO NÚMERO: 16824                | 0207000000±1-±                       | TOTAL                       | R\$            | 49,43)                   |
|                                    | AUTENTICAÇÃ                          | O MECÂNICA                  |                |                          |
| Emitido por: gsan                  |                                      |                             | Emit           | ido em: 20/06/2014       |
| MATRÍCU<br>00527200                | LA [INS<br>2 501                     | CRIÇÃO<br>.005.804.0156.000 |                |                          |
| VENCIMENT 0 10/05/2007             | MENSAGEM                             |                             |                |                          |
|                                    |                                      | VALOR R\$                   |                | 49,43                    |
| 8260000000-8 49430                 | 006501-3 00527200200-6 (             | 00000410011-1               |                | VIACAERN                 |
|                                    |                                      |                             | AUTENT         | ICAÇÃO MECÂNICA          |

### Modelo de Carnê

Botão para comandar a impressão do carnê só será visível quando a forma de cobrança for por Carnê.

| <u>cae</u>                  | <b>M</b><br>826000000          | CAEMA - 06.274.757            | /0001-50                        | Documento N®: 9999999    |
|-----------------------------|--------------------------------|-------------------------------|---------------------------------|--------------------------|
| MATRÍCULA<br>00002151.2     | CLIENTE<br>ALFA ENGENHARIA LTI | DA                            | CPF/CNPJ:<br>06.273.155/0001-88 | VENCIMENTO<br>15/05/2013 |
| INSCRIÇÃO<br>111.102.159.02 | 54.000 ENDEREÇO<br>R OSVALDO   | CRUZ, NUMERO 001              | 48 - C-OUTROS - CENTRO          | SAO LUIS MA 65000-       |
| DESCRIÇ                     | ÃO DOS SERVIÇOS E TA           | RIFAS                         |                                 | VALOR R\$                |
| Parcelament                 | o de Débitos 1/3               |                               |                                 | 533,78                   |
| Emitido em:                 | 02/10/2014                     |                               | TOTAL R\$                       | 533,78                   |
| саєта                       | MATRICULA<br>00002151.2        | SCRIÇÃO<br>1.102.159.0254.000 | VALOR R\$                       | 533,78                   |
|                             | 8260000005-7                   | 33780002111-1 0000            | 2151200-9 03111000011-9         | )                        |

Durante o preenchimento automático dos campos, o sistema efetua algumas validações:

Verificar existência da matrícula do imóvel:

Caso a matrícula do imóvel informada não conste cadastrada, o sistema exibe a mensagem: *Matrícula inexistente*.

Verificar existência de parcelamentos para o imóvel:

Caso não existam parcelamentos para o imóvel, o sistema exibe a mensagem: O imóvel não possui parcelamento de débitos.

Verificar as testemunhas selecionadas:

Caso o usuário só selecione 1 (uma) das testemunhas, o sistema exibe a mensagem: O usuário deverá selecionar 2 testemunhas.

Nenhuma testemunha selecionada:

Caso o usuário não selecione nenhuma testemunha, o sistema seleciona as primeiras testemunhas que estejam associadas à unidade organizacional e continua o processamento.

Somatório Inválido:

Caso o somatório dos cartões esteja maior ou menor que o valor total do parcelamento, o sistema exibe a mensagem: Valor informado para os cartões de crédito está inválido menor ou maior que o valor principal.

Verificar existência do cliente:

Caso o código do cliente não exista no sistema, o sistema exibe a mensagem: *Cliente inexistente*.

Mês/Ano menor ou igual Mês/Ano Corrente:

Caso o mês/ano informado seja menor ou igual a mês/ano corrente, ou mês/ano seja inválido, o sistema exibe a mensagem: *Mês/Ano de validade do cartão de crédito informado está inválido*.

Transação confirmada pela operadora:

Caso a transação já tenha sido confirmada pela operadora de cartão de crédito, o sistema exibe a mensagem: *Transação já confirmada pela operadora em/com valor* e solicita a confirmação da alteração pelo operador; caso *Sim*, continua o processamento.

# **Preenchimento dos Campos**

| Campo                  | Preenchimento dos Campos                                                                                                    |
|------------------------|----------------------------------------------------------------------------------------------------|
| Matrícula do<br>Imóvel | Informe a matrícula do imóvel, ou clique no botão 💦, link <b>Pesquisar Imóvel</b> , para<br>selecionar o imóvel desejado e tecle Enter. A identificação do imóvel será exibido no<br>campo ao lado. Para apagar o conteúdo do campo, clique no botão 🔗 ao lado do<br>campo em exibição. |

# Funcionalidade dos Botões

| Botão                      | Descrição da Funcionalidade                                                                                    |
|----------------------------|----------------------------------------------------------------------------------------------------|
| R                          | Ao clicar neste botão, o sistema permite selecionar um dado nas bases de dados, link <b>Pesquisar Imóvel</b> . |
| 8                          | Ao clicar neste botão, o sistema apaga o conteúdo do campo em exibição.                                        |
| Voltar                     | Ao clicar neste botão, o sistema volta à tela anterior.                                                        |
| Imprimir Termo             | Ao clicar neste botão, o sistema gera o relatório <i>Termo da</i><br><i>Negociação do Débito</i> .             |
| Imprimir Guia de Pagamento | Ao clicar neste botão, o sistema comanda a geração da guia de pagamento de entrada.                            |
| Fechar                     | Ao clicar neste botão, o sistema fecha a tela em exibição.                                                     |

## Referências

#### **Consultar Parcelamentos de Débitos**

### **Termos Principais**

Cliente

Imóvel

Cobrança

Clique aqui para retornar ao Menu Principal do GSAN

From: https://www.gsan.com.br/ - Base de Conhecimento de Gestão Comercial de Saneamento

Permanent link: https://www.gsan.com.br/doku.php?id=ajuda:cobranca:consultar\_parcelamento\_de\_debitos&rev=150299261

Last update: 31/08/2017 01:11

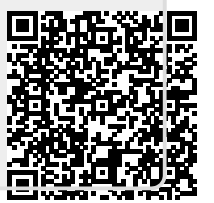